# How to Register on Anthem.com/ca

Visit Anthem.com/ca, select log in.

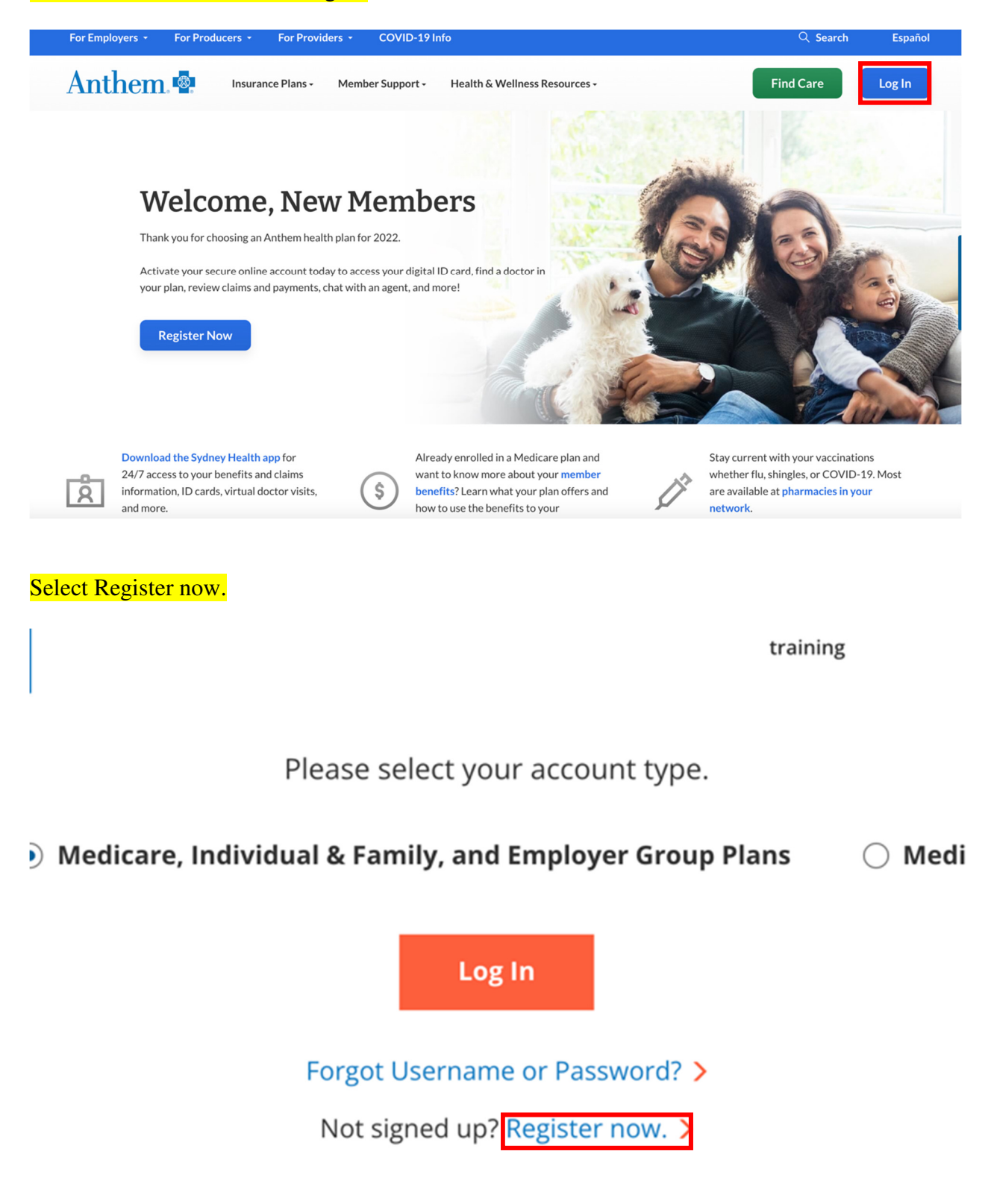

## Select Member ID.

# Welcome!

To register, please select your identification type. Already registered? Login Now

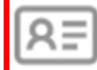

### Member ID

If we sent you a member ID card, enter that ID number so we can find you in our system.

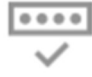

## **Activation Code**

Activation codes only apply to a very small percentage of our membership. If you have received one by email, use it to register.

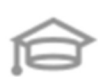

## Student ID

For students at participating colleges, enter your student ID number exactly as it appears on your school ID card.

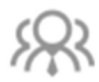

## Employee ID

Employee ID applies to a very small percentage of our membership. If your employer requires you to use your employee ID number to register, enter that number exactly as provided by your employer. Enter the required fields including your Member ID and select Next to register.

Welcome! Please enter your information.

Member ID 🧿

Ø

First name

Last name

Date of birth

MM/DD/YYYY

| г |      |      |  |
|---|------|------|--|
|   | Back | Next |  |
| L |      |      |  |

How to Log in (already registered)

Visit Anthem.com/ca, select log in.

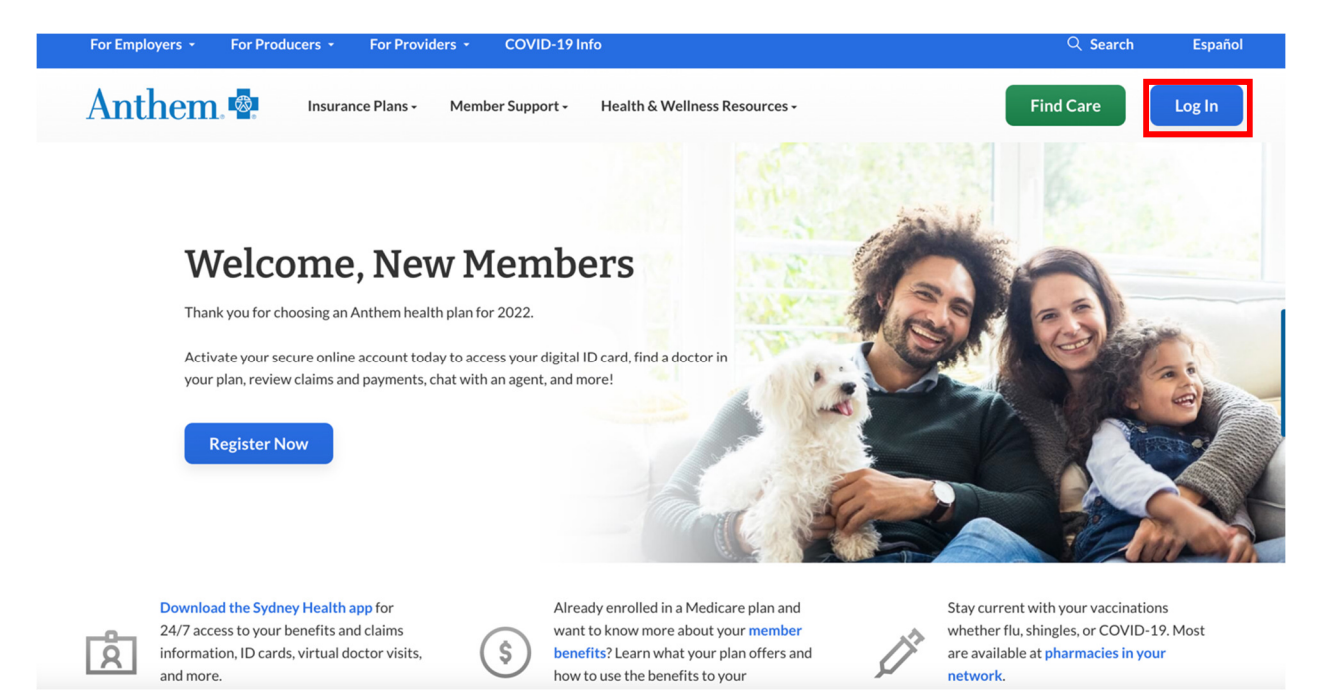

Enter your credentials and hit Log In. This will be the same credentials you used prior to 7/1 if you previously registered for Sydney on Anthem.com or the app.

| Anthen                    | n. 🕸     |          |           |                        |                         |                           | Find Care | Search Anthem.com | Q       |
|---------------------------|----------|----------|-----------|------------------------|-------------------------|---------------------------|-----------|-------------------|---------|
| Individual & Family       | Medicare | Medicaid | Employers | Producers              | Providers               | COVID-19 Info             |           |                   | Español |
|                           |          |          |           | Log in to y<br>Not sig | /our mem<br>ned up? Reg | ber account<br>gister now |           |                   |         |
| Email Address or Username |          |          |           |                        |                         |                           |           |                   |         |
|                           |          | Pas      | ssword    |                        |                         |                           | Ø         |                   |         |
|                           |          |          |           | Forgot U               | sername or              | Password?                 |           |                   |         |
|                           |          |          |           |                        | Log In                  |                           |           |                   |         |

# How to Register on the Sydney app for IOS and Android

The experience will look the same for members using IOS or Android

Search for Sydney or Anthem in the app/ play store and download the Sydney app.

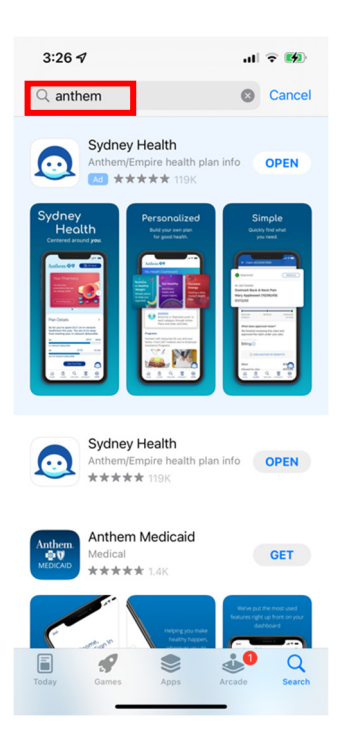

### On the bottom of the screen, select Not signed up?

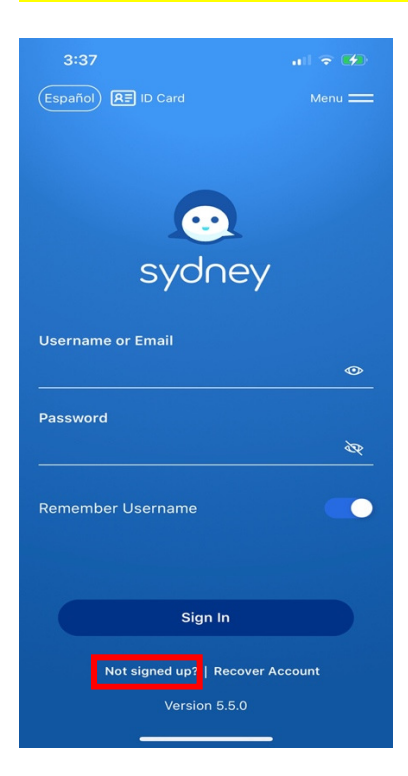

# From there, enter your information and select continue to finish registration.

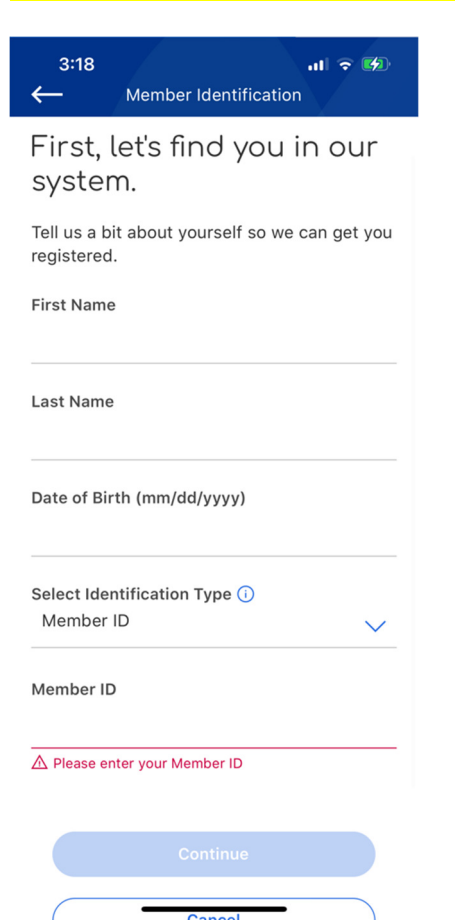

If previously registered on Anthem.com/ca or the Sydney app, simply add your credentials and log in.

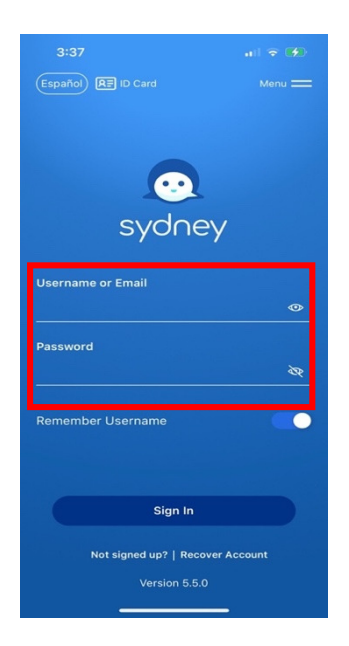

# What to expect on 7/1: Sydney app with Sydney Preferred features

On 7/1/22, member can expect to see the following logo and program cards within their Sydney experience.

Cobranding: When logging into the experience, members will see the IBEW Local 18 logo.

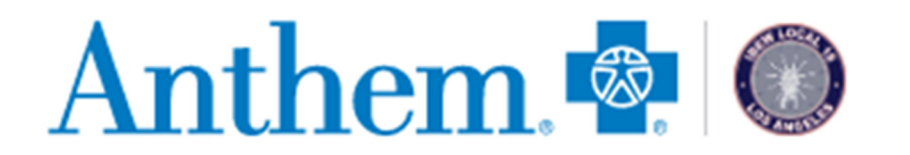

۲n)

My Plans

Support

Care

Accessing third party programs: From the home page, members will navigate to My Health Dashboard and select Programs from the drop down menu.

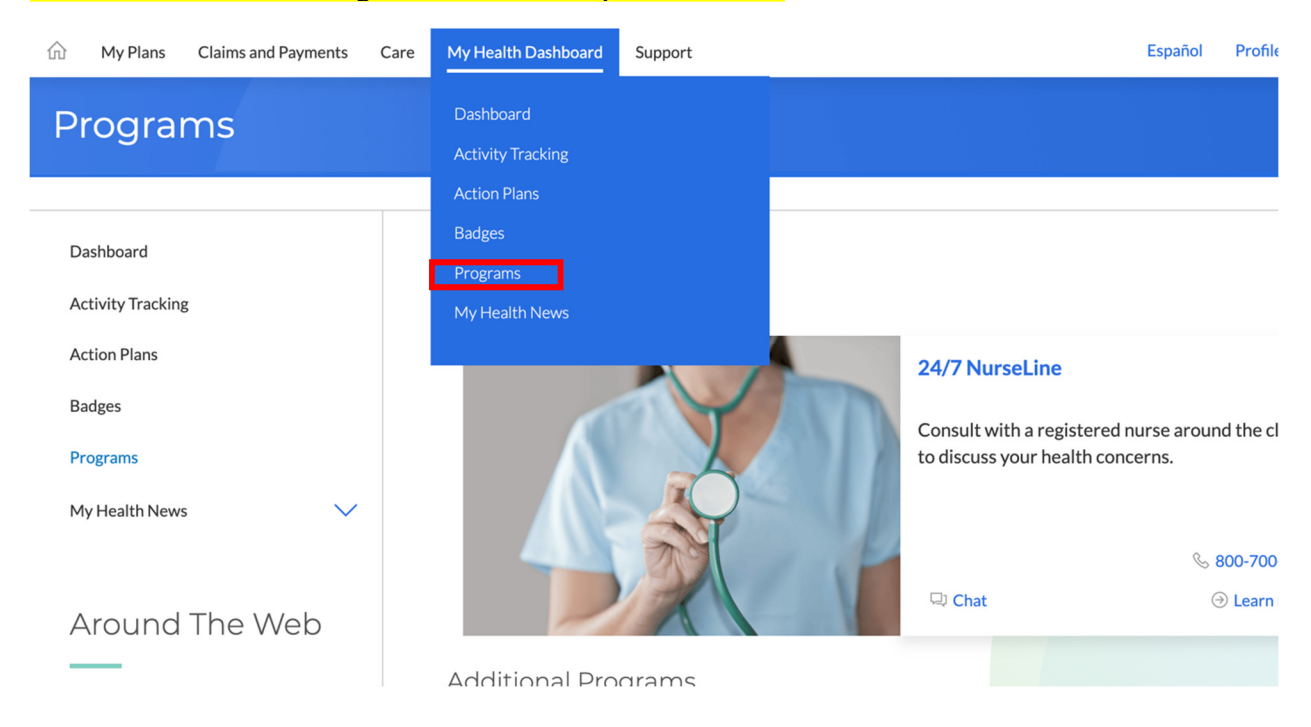

Once on the Programs page, the member will see their Anthem programs listed first and then they will see their third party non Anthem programs that are shown below.

Claims & Payments

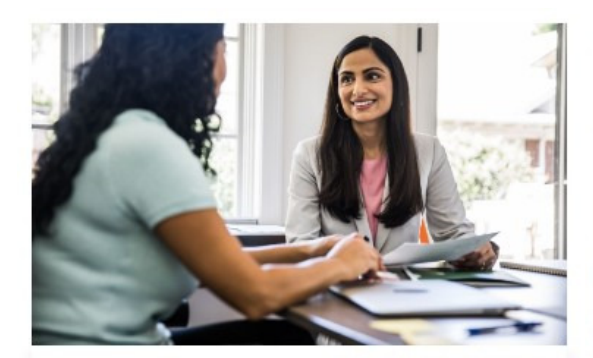

#### Behavioral Health and EAP

Days: 24/7

Tailored and specialized behavioral health and substance abuse treatment for IBEW Local 18 members/retirees and their families, includes Employee Assistance Program (EAP) benefits and services. Access Code: IBEW18

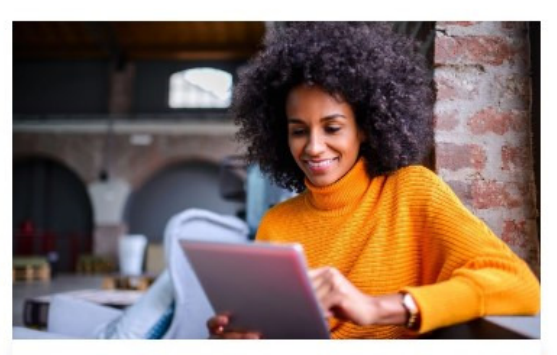

#### **Benefit Service Center**

S 877-449-6710

The IBEW Local 18 Benefit Service Center is there to assist you in the event you need enrollment assistance, experience claim issues and any other benefit related needs.

Days: Monday - Friday Hours: 08:30am-05:00pm PT

Section 842-6635

Eearn More

2

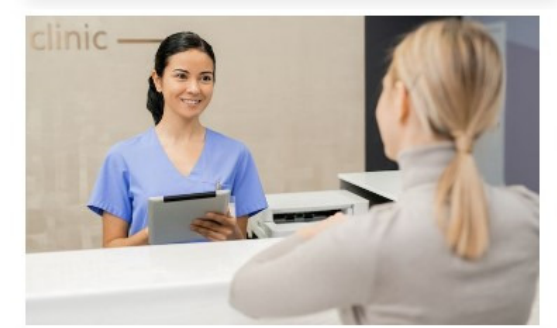

#### **Body Scan International**

The Body Scan is a comprehensive preventive screening, which consists of two main components – the scan, and the comprehensive physician consultation/scan review. Enrolled IBEW Local 18 members/non-Medicare retirees and their enrolled non-Medicare spouses/domestic partners have access to a fully-covered Body Scan every 12 months.

Days: Monday - Friday Hours: 08:00am-05:00pm PT

S 877-274-5577

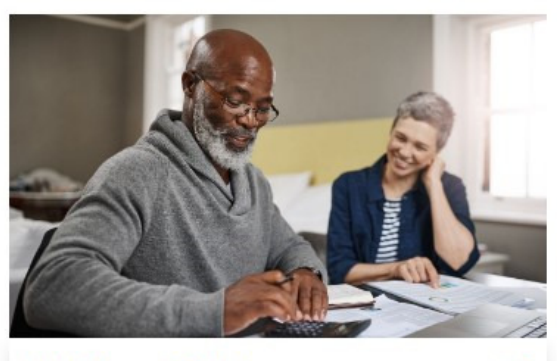

#### **IBEW Local 18 Union**

Z

The Union is proud to offer additional resources and support for members/retirees and their families.

Days: Monday - Friday Hours: 08:00am-05:00pm PT

\$ 213-387-8274

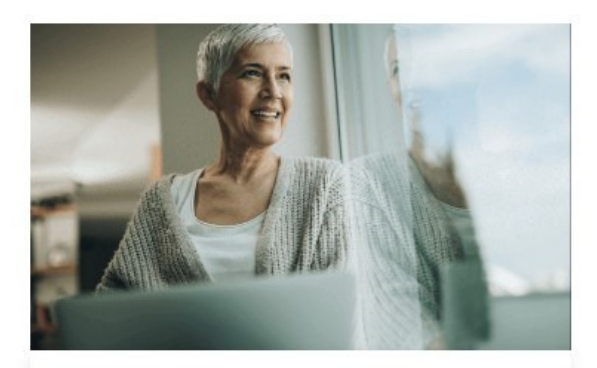

### Vision Plan

Z

Comprehensive vision coverage for IBEW Local 18 members/retirees and their enrolled dependents. Includes benefits for exams, lenses, frames, contact lenses and more!

Days : Monday - Saturday Hours : 06:00am-05:00pm PT

S 800-877-7195